# INHALTSVERZEICHNIS

| DDBC – Was ist das?            | 2  |
|--------------------------------|----|
| DBC Treiber installieren       | 2  |
| DBC-Zugriff einrichten         | 2  |
| DDBC Zugriff mit Excel         | 5  |
| DBC Zugriff mit Word           | 8  |
| DBC Zugriff mit Access         | 11 |
| DBC am Mac                     | 15 |
| Datenzugriff mit Google Sheets | 17 |
| DDBC Nutzung mit LibreOffice   | 19 |

## ODBC - WAS IST DAS?

Open Database Connectivity (ODBC, englisch für "Offene Datenbank-Verbindungsfähigkeit") ist eine standardisierte Datenbankschnittstelle, die SQL als Datenbanksprache verwendet. Es bietet also eine Programmierschnittstelle (API), die es einem Programmierer erlaubt, seine Anwendung relativ unabhängig vom verwendeten Datenbankmanagementsystem (DBMS) zu entwickeln, wenn dafür ein ODBC-Treiber existiert.

Mit ODBC besteht die Möglichkeit, die Details für den Zugriff auf die Datenbank (Credentials), wie Name des Datenbankservers, Port für den Netzwerkzugriff auf die Datenbank, Datenbankname, Benutzername des Datenbankbenutzers und dessen Passwort und weitere Details unter einem bestimmten Namen auf dem Client einzurichten. Durch die Verwendung dieses Namens kann dann eine Client-Anwendung die Verbindung zu der Datenbank herstellen, ohne die Details kennen zu müssen.

Für den praktischen Umgang mit den INtex PLUS Lösungen bedeutet dies, dass Sie über ODBC etwa von Word oder Excel aus direkt auf die Daten der INtex PLUS Datenbanken zugreifen können. Auf diesem Wege sind komplexe, individuelle Auswertungen mit Diagrammen ebenso zu erstellen wie Serienbriefe, Etiketten, Listen und komplexe, individualisierte Drucklayouts.

Über ODBC können auch Desktop Datenbanken wie Access und FileMaker auf die INtex PLUS Datenbank zugreifen. Selbst die DTP Anwendung Microsoft Publisher unterstützt ODBC.

## ODBC TREIBER INSTALLIEREN

Um ODBC nutzen zu können, müssen Sie zunächst einen ODBC Treiber für die den INtex Lösungen zugrundeliegende MySQL Datenbank herunterladen und installieren. Die Treiber sind im Internet kostenlos erhältlich:

#### https://dev.mysql.com/downloads/connector/odbc/

Für Microsoft Office laden und installieren Sie die 32-Bit-Version, sofern Office 32bittig ist, auch wenn Ihr Windows 64bittig ist. Mit Office 365 sollte auch MS Office bei Ihnen 64bittig installiert sein.

Die Installation ist weitgehend selbsterklärend und mit wenigen Mausklicks erledigt.

#### ODBC-ZUGRIFF EINRICHTEN

Im zweiten Schritt ist der ODBC-Zugriff auf die Datenbank einzurichten. Starten Sie dazu über das Startmenü unter "Windows Verwaltungsprogramme" das Programm "ODBC Datenquellen (32 Bit)". Alternativ können Sie auch mit Cortana nach ODBC suchen.

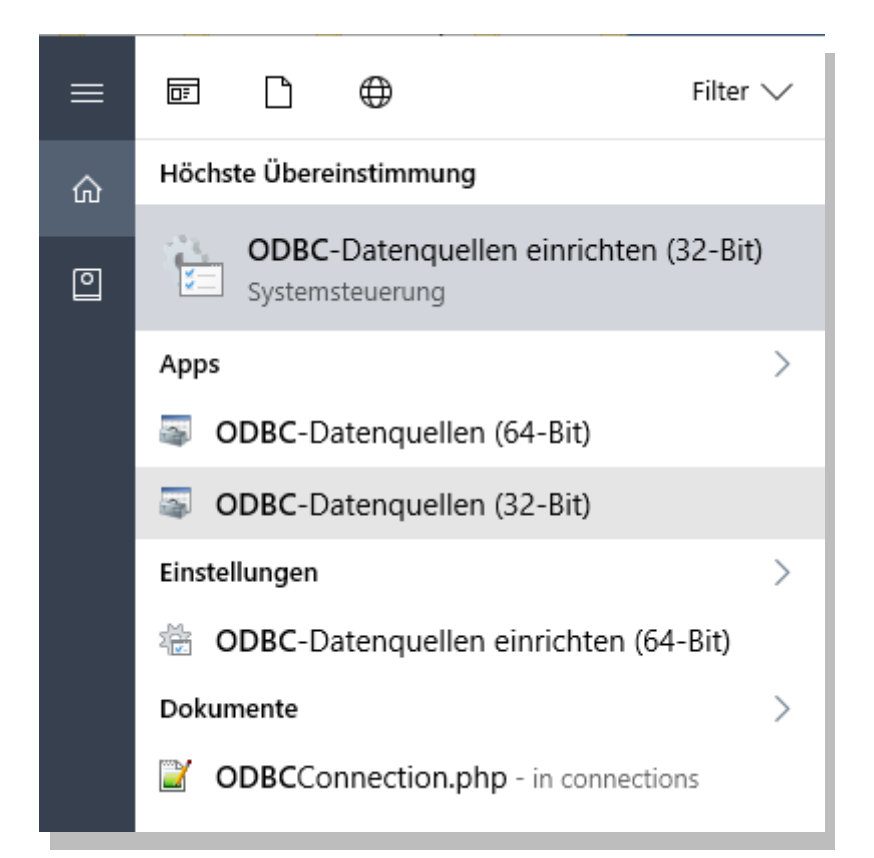

Es erscheint der ODBC Datenquellen-Administrator mit der Registerkarte "Benutzer DSN" (DSN=Data source name, Datenquellenbezeichnung). Hier sind Sie auch gleich richtig. Klicken Sie auf "Hinzufügen".

| S ODBC-Datenquellen-Administrator (32-Bit) |                        |        |        |        |            |              |             |                  |           | ×        |       |   |
|--------------------------------------------|------------------------|--------|--------|--------|------------|--------------|-------------|------------------|-----------|----------|-------|---|
| Benutzer-DSN                               | System-                | DSN    | Datei  | -DSN   | Treiber    | Ablaufve     | erfolgung   | Verbindungs      | spooling  | Info     |       |   |
| Benutzerdater                              | nquellen:              |        |        |        |            |              |             |                  |           |          |       |   |
| Name                                       | Name Plattform         |        |        | Treibe | er         |              |             |                  |           | Hinzufü  | igen  |   |
| dBASE Files                                | dBASE Files N/V        |        |        | Micro  | soft Acce  | ss dBASE     | Driver (*   | .dbf, *.ndx, *.i |           | Entfo    |       |   |
| INtex Adress                               | en PLUS                | 32/6   | 64-Bit | MySG   | LODBC      | 5.3 Unico    | de Driver   | xism, xisd       |           | Entre    | nen   | _ |
| MS Access                                  | MS Access Database N/V |        |        |        | soft Acce  | ess Driver ( | (*.mdb, *.a | accdb)           |           | Konfigur | ieren |   |
|                                            |                        |        |        |        |            |              |             |                  |           |          |       |   |
|                                            |                        |        |        |        |            |              |             |                  |           |          |       |   |
|                                            |                        |        |        |        |            |              |             |                  |           |          |       |   |
| <                                          |                        |        |        |        |            |              |             | >                |           |          |       |   |
| De                                         | er Treiber (           | dieses | Benut  | zer-DS | Ns ist nic | :ht vorhan   | den. Erk    | ann nur entfer   | nt werder | n.       |       |   |
|                                            |                        |        |        |        |            |              |             |                  |           |          |       |   |
|                                            |                        |        |        |        |            |              |             |                  |           |          |       |   |
|                                            |                        |        |        |        |            |              |             |                  | ~         |          |       |   |
|                                            |                        |        |        |        |            | ОК           |             | Abbrechen        | Ubem      | lehmen   | Hilfe | ; |

Im nächsten Dialog können Sie die Art der neuen Datenquelle bestimmen. Bitte wählen Sie "MySQL ODBC 5.3 Unicode Driver", also den zuvor heruntergeladenen MySQL Treiber.

| Neue Datenquelle erstellen |                                                                      | ×           |  |  |  |
|----------------------------|----------------------------------------------------------------------|-------------|--|--|--|
|                            | Wählen Sie einen Treiber aus, für den Sie eine<br>erstellen möchten. | Datenquelle |  |  |  |
|                            | Name                                                                 | V A         |  |  |  |
|                            | Microsoft Paradox Driver (*.db )                                     | 1           |  |  |  |
| 0110                       | Microsoft Paradox-Treiber (*.db )                                    | 1           |  |  |  |
|                            | Microsoft Text Driver (*.txt; *.csv)                                 | 1           |  |  |  |
|                            | Microsoft Text-Treiber (*.txt; *.csv) 1                              |             |  |  |  |
|                            | MySQL ODBC 5.3 ANSI Driver                                           | 5           |  |  |  |
|                            | MySQL ODBC 5.3 Unicode Driver                                        | 5           |  |  |  |
|                            | ODBC Driver 13 for SQL Server                                        | 2 🗸         |  |  |  |
|                            | <                                                                    | >           |  |  |  |
|                            |                                                                      |             |  |  |  |
|                            |                                                                      |             |  |  |  |
|                            |                                                                      |             |  |  |  |
|                            | < Zurück Fertig stellen                                              | Abbrechen   |  |  |  |

Klicken Sie auf "Fertig stellen". Jetzt sind die Verbindungsdaten zur Datenbank anzugeben.

Hier vergeben Sie einen frei wählbaren Namen und eine Beschreibung (Date Source Name, Description). Über diese Bezeichnung wird die Verbindung zur Datenbank später aufgerufen.

Der TCP/IP Server ist der Name oder die IP Adresse des MySQL Servers, auf dem die Datenbank liegt.

User und Password sind der Benutzername und das Paßwort des Administrators zum Zugriff auf die Datenbank.

Klicken Sie auf "Test", um die Richtigkeit Ihrer Eingaben und das Funktionieren der Verbindung zu prüfen. Wenn alles funktioniert, können Sie unter "Database" die Datenbank aufrufen.

Klicken Sie OK zur Bestätigung und verlassen Sie den ODBC Administrator. Der ODBC Zugriff ist jetzt eingerichtet und kann in allen ODBC-fähigen Programmen genutzt werden.

Hinweis: Die Zugangsdaten von durch uns gehostete Datenbanken erfahren Sie bei Bedarf über unseren Support. Der ODBC Zugang ist nur beim Premium-Hosting möglich.

| MySQL Connector/ODBC Data Source Configuration X                                                                                                    |
|----------------------------------------------------------------------------------------------------|
| Musque<br>Connector/ODBC                                                                                                    |
| Connection Parameters   Data Source Name:   Description:   Image: Intex-publishing.de   Port:   3306   Named Pipe:   User:   Password:   Password:   Image: Intex-publishing.de   Password:   Image: Intex-publishing.de   Database:   Image: Intex-publishing.de                                                                                                    |
| Connection       Metadata       Cursors/Results       Debug       SSL       Misc         Allow big result sets       Can Handle Expired Password         Use compression       Enable Cleartext Authentication         Enable automatic reconnect       Disable default SSL         Don't prompt when connecting         Allow multiple statements         Interactive Client         Character Set:         Plugin Directory:         Authentication |
| Details << OK Cancel Help                                                                                                    |

# ODBC ZUGRIFF MIT EXCEL

Mit Excel stehen Ihnen verschiedene Wege für die Nutzung von ODBC zur Verfügung. Um uns hier nicht in den vielen Möglichkeiten zu verlieren, zeigen wir einen Weg.

Legen Sie eine neue Excel-Tabelle an.

Wechseln Sie in der Ribbon-Bar in das Register "Daten" und wählen dort den Befehl "Neue Abfrage/Aus anderen Quellen/Aus ODBC".

| iyout      | Formeln Daten                     | Überprüfen                 | Ansicht               | Easy Documen | t Creator                               | ) Was möchte | en Sie 1       |
|------------|-----------------------------------|----------------------------|-----------------------|--------------|-----------------------------------------|--------------|----------------|
| ene<br>gen | Neue<br>Abfrage - Co Zuletzt verv | nzeigen<br>vendete Quellen | Alle<br>aktualisieren | Verbindur    | <b>igen</b><br>iften<br>ingen bearbeite | 2↓ ZA        | A<br>Z<br>eren |
|            | Au <u>s</u> Datei                 | •                          |                       | Verbindunge  | n                                       |              | Sor            |
|            | Aus <u>D</u> atenbank             | ►<br>                      | G                     | Н            | 1                                       | J            |                |
|            | Aus <u>O</u> nlinedienst          | en ▶                       |                       |              |                                         |              |                |
|            | Aus anderen Que                   | ellen →                    | Aus dem <u>V</u>      | <u>V</u> eb  |                                         |              |                |
|            | Ab <u>f</u> ragen kombi           | nieren →                   | Aus OData             | -Datenfeed   |                                         |              |                |
|            | Datenque <u>l</u> leneinstell     | ungen                      | Aus ODBC              |              |                                         |              |                |
|            |                                   |                            | Leere Abf             | Tage Aus ODI | BC<br>us ODBC import                    | ieren.       |                |

Aus einer Liste wählen Sie die zuvor erstellte Datenverbindung zur INtex Datenbank.

| Aus ODB       | С               |    |      |   |      |          |
|---------------|-----------------|----|------|---|------|----------|
|               | -               |    |      |   |      |          |
| Daten aus O   | DBC importierer | n. |      |   |      |          |
| Determinal    |                 |    |      |   |      |          |
| Datenquellenr | name (DSN)      |    |      |   |      |          |
| INtex Adress  | en PLUS         | -  |      |   |      |          |
| AccessDB      |                 |    |      |   |      |          |
| dBASE Files   |                 |    |      |   |      |          |
| Excel Files   |                 |    |      |   |      |          |
| INtex Adress  | en PLUS         |    |      | Г | OK A | bbrecher |
| MS Access D   | atabase         |    |      | L |      |          |
| (Keine)       |                 |    | <br> |   |      |          |
|               |                 |    |      |   |      |          |

Nach einem Druck auf OK, erscheint der Navigator. Dieser listet links alle Tabellen der Datenbank auf. Eine Datenbank wie etwa INtex Adressen PLUS besteht schließlich aus diversen Datentabellen wie Adressen, Notizen, Dokumente etc. und via ODBC können Sie in Excel immer nur auf eine Tabelle zugreifen.

| Navigator                                                                                                    |        |        |                              |            |                              |
|----------------------------------------------------------------------------------------------------|--------|--------|------------------------------|------------|------------------------------|
|                                                                                                    | Q      | Inform | nationen                     |            |                              |
| Mehrere Elemente auswählen                                                                                                    |        | ID     | Titel                        | Datum      | Text                         |
| Anzeigeoptionen 🔻                                                                                                    |        |        | 1 Preise INtex Adressen PLUS | 18.10.2016 | Der Preis für einen Ber      |
|                                                                                                    |        |        | 2 Outlook Webmailer          | 21.10.2016 | >Direkter Zugang zu Ihrem W  |
| <ul> <li>Image: Construction of the second second seco</li></ul> | $\sim$ |        | 3 Web-Kalender               | 21.10.2016 | Direkter Zugang zu Ihrem W   |
| 4 d023a667 [24]                                                                                                    |        |        | 4 INtex Publishing           | 21.10.2016 | Firmenseite von INtex Publis |
| 🖽 Adressen                                                                                                    |        |        | 5 OneDrive                   | 27.10.2016 | Online Festplatte            |
| 🛄 Aufgaben                                                                                                    |        |        |                              |            |                              |
| III Benutzer                                                                                                    |        |        |                              |            |                              |
| 🖽 Chat                                                                                                    |        |        |                              |            |                              |
| 📰 Dokumente                                                                                                    |        |        |                              |            |                              |
| III Einstellungen                                                                                                    |        |        |                              |            |                              |
| III Farben                                                                                                    |        |        |                              |            |                              |
| III Forum_Antworten                                                                                                    |        |        |                              |            |                              |
| Forum_Kategorien                                                                                                    |        |        |                              |            |                              |
| Forum_Themen                                                                                                    |        |        |                              |            |                              |
| Informationen                                                                                                    |        |        |                              |            |                              |
| intex adressen_audit                                                                                                    |        |        |                              |            |                              |
| intex adressen locking                                                                                                    |        |        |                              |            |                              |
| INtex Adressen_settings                                                                                                    |        |        |                              |            |                              |
| Kalenderwoche                                                                                                    |        |        |                              |            |                              |
| Klassifikationen Adressen                                                                                                    |        |        |                              |            |                              |
| III Korrespondenz                                                                                                    | $\sim$ | <      |                              |            | >                            |
|                                                                                                    |        |        |                              |            | -                            |
|                                                                                                    |        |        |                              | Laden 🔻    | Bearbeiten Abbrechen         |

Über den Schalter "Laden" können Sie die Daten der Tabelle komplett in die Excel-Tabelle einlesen. Drücken Sie zunächst "Bearbeiten", sind die zu übernehmenden Daten aus der Datenbanktabelle noch weiter wähl- und veränderbar.

| X8   🥲                          | <mark>)</mark> • = |                            |                                   |                                                               |                                                                 |                       |                    |                                                                                   |                                                                      |                                      |                                       |                             |                      |               |                                     |                | ×            |
|---------------------------------|--------------------|----------------------------|-----------------------------------|---------------------------------------------------------------|-----------------------------------------------------------------|-----------------------|--------------------|-----------------------------------------------------------------------------------|----------------------------------------------------------------------|--------------------------------------|---------------------------------------|-----------------------------|----------------------|---------------|-------------------------------------|----------------|--------------|
| Datei                           | Sta                | art Trans                  | formieren Spalte h                | inzufügen Ansicht                                             |                                                                 |                       |                    |                                                                                   |                                                                      |                                      |                                       |                             |                      |               |                                     |                | ~ <b>(</b> ) |
| Schließe<br>& laden<br>Schließe | n<br>• al          | Vorschau<br>ttualisieren - | Eigenschaften                     | Spalten Spalten<br>suswählen entfernen -<br>Spalten verwalten | Zeilen Zeilen<br>beibehalten * entfernen *<br>Zeilen verringern | 2↓<br>∡↓<br>Sortieren | Gruppieren<br>nach | : Ganze Zahl 🕶<br>Zeile als Überschriften verwenden 👻<br>e ersetzen<br>sformieren | Abfragen zusamm<br>Abfragen anfüge<br>Binärdateien kom<br>Kombiniere | nenführen •<br>n •<br>Ibinieren      | Parameter<br>verwalten •<br>Parameter | Datenquelleneir<br>Datenque | nstellungen<br>ellen | Ci Neue Quell | e •<br>vendete Quellen •<br>Abfrage |                |              |
| > [                             |                    | <sup>2</sup> 3 ID 👻        | A <sup>B</sup> <sub>C</sub> Titel | Y Datum                                                       | A <sup>B</sup> <sub>C</sub> Text                                |                       | *                  | A <sup>B</sup> <sub>C</sub> URL                                                   | ¥                                                                    | A <sup>B</sup> <sub>C</sub> Benutzer | - ABC H                               | Kategorie 💌                 |                      |               | Abfrageeinst                        | ellungen       | ~            |
| e                               | 1                  | 1                          | Preise INtex Adressen F           | PLUS 18.10.201                                                | 6 Der Preis für eine                                            | n Benutzer im Monat   | t ist: 6 Euro      | http://www.                                                                       |                                                                      | Martin Böhme                         | er Wiss                               | ensdatenbank                |                      |               | ionageemse                          | chungen        | -            |
| Abfra                           | 2                  |                            | Outlook Webmailer                 | 21.10.201                                                     | 6 Direkter Zugang zu Ihre                                       | m Webmail-Anbieter.   | :                  | https://outlook.live.com/owa/                                                     |                                                                      | Martin Böhme                         | er Favo                               | riten                       |                      | 1             | Name                                |                |              |
|                                 |                    |                            |                                   |                                                               |                                                                 |                       |                    |                                                                                   |                                                                      |                                      |                                       |                             |                      |               | Informationen                       |                |              |
|                                 | 3                  | 1                          | Web-Kalender                      | 21.10.201                                                     | 6 Direkter Zugang zu Ihre                                       | m Web-Kalender Anb    | sieter.            | https://outlook.live.com/owa/?path=,                                              | /calendar/view/Month                                                 | Martin Böhme                         | er Favo                               | riten                       |                      |               | Alle Eigenschaften                  |                |              |
|                                 | 4                  |                            | INtex Publishing                  | 21.10.201                                                     | 6 Firmenseite von INtex P                                       | ublishing             |                    | http://www.intex-publishing.de                                                    |                                                                      | Martin Böhme                         | er Favo                               | riten                       |                      | 4             | ANGEWENDETE                         | CHRITTE        |              |
|                                 | 5                  |                            | 5 OpeDrive                        | 27 10 201                                                     | 6 <n>Online Festplattes/n&gt;</n>                               |                       |                    | https://opedrive-live.com                                                         |                                                                      | Martin Böhme                         | er Favo                               | riten                       |                      |               | Quelle<br>X Navigation              |                | *            |
|                                 |                    |                            |                                   |                                                               |                                                                 |                       |                    |                                                                                   |                                                                      |                                      |                                       |                             |                      |               |                                     |                |              |
| 7 SPALTE                        | N, 5 ZE            | HEN                        |                                   |                                                               |                                                                 |                       |                    |                                                                                   |                                                                      |                                      |                                       |                             |                      |               | VORSCHAU H                          | ERUNTERGELADEY | N UM 14:24   |

Hier können Sie die Daten abfragen, Spalten ausblenden oder umordnen und auch eigene Spalten mit errechneten Werten hinzufügen. Mit dem Symbol "Schließen&Laden" ganz links oben werden dann die Daten nach Excel übernommen.

| E                   | 5                                     | ) - ¢ -                               | Ŧ          |                                                                                 |                                                 |         |                          |             |                          |                                                                             |            | Tabellentool                                                            | s Abfragetools                       | м                                          | lappe2 - Ex                               |
|---------------------|---------------------------------------|---------------------------------------|------------|---------------------------------------------------------------------------------|-------------------------------------------------|---------|--------------------------|-------------|--------------------------|-----------------------------------------------------------------------------|------------|-------------------------------------------------------------------------|--------------------------------------|--------------------------------------------|-------------------------------------------|
| Da                  | itei                                  | Start                                 | Einfügen   | Seitenla                                                                        | ayout Fo                                        | rmeln   | Daten                    | Überprüfen  | Ansicht                  | Easy Document Cr                                                            | eator      | Entwurf                                                                 | Abfrage                              | Ŷ                                          | Was möcht                                 |
| Tabe<br>Info<br>@,- | llennai<br>rmatio<br>Tabelle<br>Eiger | me:<br>nen<br>ngröße änd<br>nschaften | dern       | lit PivotTab<br>uplikate en<br>Bereich ko<br><i>f<sub>x</sub> f<sub>x</sub></i> | ble zusamme<br>ntfernen<br>onvertieren<br>Tools | nfassen | Datenschnitt<br>einfügen | Exportieren | Aktualisierer<br>Externe | Eigenschaften<br>Gim Browser öffne<br>Cim Verknüpfung aufl<br>fabellendaten | n<br>neben | <ul> <li>✓ Kopfzeile</li> <li>☐ Ergebnisz</li> <li>✓ Gebände</li> </ul> | zeile 🗌 Ei<br>rte Zeilen 🗌 G<br>Tabe | rste Spa<br>etzte Sp<br>ebände<br>Ilenforn | lte<br>alte<br>rte Spalten<br>natoptioner |
|                     | А                                     |                                       | В          |                                                                                 | С                                               |         |                          |             | D                        |                                                                             |            | E                                                                       | F                                    |                                            | G                                         |
| 1                   | ID 🔻                                  | Titel                                 |            | -                                                                               | Datum 🔽                                         | URL     |                          |             |                          |                                                                             | 🕶 Ber      | nutzer 🔽                                                                | Kategorie                            | -                                          |                                           |
| 2                   | 1                                     | Preise IN                             | tex Adress | en PLUS                                                                         | 18.10.2016                                      | http:// | /www.                    |             |                          |                                                                             | Ma         | rtin Böhmer                                                             | Wissensdater                         | nbank                                      |                                           |
| 3                   | 2                                     | Outlook \                             | Nebmailer  |                                                                                 | 21.10.2016                                      | https:/ | //outlook.liv            | e.com/owa   | /                        |                                                                             | Ma         | rtin Böhmer                                                             | Favoriten                            |                                            |                                           |
| 4                   | 3                                     | Web-Kale                              | ender      |                                                                                 | 21.10.2016                                      | https:/ | //outlook.liv            | e.com/owa   | /?path=/cal              | lendar/view/Month                                                           | Ma         | rtin Böhmer                                                             | Favoriten                            |                                            |                                           |
| 5                   | 4                                     | INtex Pub                             | olishing   |                                                                                 | 21.10.2016                                      | http:// | /www.intex-              | publishing. | .de                      |                                                                             | Ma         | rtin Böhmer                                                             | Favoriten                            |                                            |                                           |
| 6                   | 5                                     | OneDrive                              | 1          |                                                                                 | 27.10.2016                                      | https:/ | //onedrive.li            | ive.com     |                          |                                                                             | Ma         | rtin Böhmer                                                             | Favoriten                            |                                            |                                           |
| 7                   |                                       |                                       |            |                                                                                 |                                                 |         |                          |             |                          |                                                                             |            |                                                                         |                                      |                                            | ⁄雪                                        |
| 8                   |                                       |                                       |            |                                                                                 |                                                 |         |                          |             |                          |                                                                             |            |                                                                         |                                      |                                            |                                           |
| 9                   |                                       |                                       |            |                                                                                 |                                                 |         |                          |             |                          |                                                                             |            |                                                                         |                                      |                                            |                                           |

## ODBC ZUGRIFF MIT WORD

Auch mit Word können Sie in Form der Aussendungen mit der Datenbank zusammenarbeiten, um Listen, Etiketten, Serienbriefe oder sonstige mit Daten gemischte Druckerzeugnisse zu produzieren. So gehen Sie vor:

Legen Sie ein neues Word Dokument an. Wechseln Sie in der Ribbon-Bar auf das Register "Sendungen" und klicken Sie auf "Empfänger wählen". Entscheiden Sie sich für "Vorhandene Liste verwenden".

| ₩∃ Datenquelle auswählen ×                                                                                                    |                                                |                  |                    |         |                                  |  |  |  |  |
|----------------------------------------------------------------------------------------------------|------------------------------------------------|------------------|--------------------|---------|----------------------------------|--|--|--|--|
| A Construction of the second second |                                                |                  |                    |         |                                  |  |  |  |  |
| Organisieren 🔻 🛛 Neuer 🕻                                                                                                    | Ordner                                         |                  |                    |         | EE 🕶 🔲 😮                         |  |  |  |  |
| 🛃 Meine Datenque ^                                                                                                    | Name                                           | Änderungsdatum   | Тур                | Größe   |                                  |  |  |  |  |
| Privates und Hau                                                                                                    | +NeueSQLServerVerbindung.odc                   | 22.09.2015 12:24 | Microsoft Office D | 1 KB    |                                  |  |  |  |  |
| Microsoft Word                                                                                                    | +Verbindung mit neuer Datenquelle hers         | 22.09.2015 12:24 | Microsoft Office D | 1 KB    |                                  |  |  |  |  |
|                                                                                                    | Meine Datenquellen.odc                         | 14.10.2016 15:31 | Microsoft Office D | 4 KB    |                                  |  |  |  |  |
| Jone Drive                                                                                                    |                                                |                  |                    |         |                                  |  |  |  |  |
| Dieser PC                                                                                                    |                                                |                  |                    |         |                                  |  |  |  |  |
| 📰 Bilder                                                                                                    |                                                |                  |                    |         |                                  |  |  |  |  |
| E Desktop                                                                                                    |                                                |                  |                    |         |                                  |  |  |  |  |
| 🔮 Dokumente                                                                                                    |                                                |                  |                    |         |                                  |  |  |  |  |
| 🖶 Downloads                                                                                                    |                                                |                  |                    |         |                                  |  |  |  |  |
| 👌 Musik                                                                                                    |                                                |                  |                    |         |                                  |  |  |  |  |
| Videos                                                                                                    |                                                |                  |                    |         |                                  |  |  |  |  |
| 🔮 www.intex-publi                                                                                                    |                                                |                  |                    |         |                                  |  |  |  |  |
| 🔮 www.intex-shop                                                                                                    |                                                |                  |                    |         |                                  |  |  |  |  |
| 🏪 Windows (C:) 🗸 🗸                                                                                                    |                                                |                  |                    |         |                                  |  |  |  |  |
|                                                                                                    | Neue Quelle                                    |                  |                    |         |                                  |  |  |  |  |
|                                                                                                    |                                                |                  |                    |         |                                  |  |  |  |  |
| Dateina                                                                                                    | me: +Verbindung mit neuer Datenquelle herstell | en.odc           |                    | ~       | Alle Datenquellen (*.odc;*.mdb 🗸 |  |  |  |  |
|                                                                                                    |                                                |                  |                    | Tools 🔻 | Öffnen 🔽 Abbrechen               |  |  |  |  |

In der Datenquellenauswahl müssen Sie jetzt einmal "Verbindung mit neuer Datenquelle herstellen" wählen. Später wird hier Ihre schon definierte Verbindung mit Namen aufgeführt sein. Klicken Sie unten auf den Schalter "Öffnen".

Es erscheint der erste Schritt des Datenverbindungs-Assistenten. Hier wählen Sie "ODBC DSN" als Verbindungsart und drücken auf "Weiter".

| Datenverbindungs-Assistent                                                                | ?                 | ×      |
|-------------------------------------------------------------------------------------------|-------------------|--------|
| Willkommen beim Datenverbindungs-Assistent                                                |                   |        |
| Dieser Assistent hilft Ihnen, eine Verbindung zu einer Remotedatenquelle<br>herzustellen. |                   |        |
| Zu welchem <u>D</u> atenquellentyp möchten Sie die Verbindung herstellen?                 |                   |        |
| Microsoft SQL Server                                                                      |                   |        |
| Microsoft Data Access - OLE DB-Anbieter für Oracle                                        |                   |        |
| Weitere/erweiterte                                                                        |                   |        |
|                                                                                           |                   |        |
|                                                                                           |                   |        |
|                                                                                           |                   |        |
|                                                                                           |                   |        |
|                                                                                           |                   |        |
|                                                                                           |                   |        |
| Abbrechen < Zurück <u>W</u> eiter >                                                       | <u>F</u> ertig st | tellen |

In Schritt 2 des Assistenten erscheint dann in der Liste Ihre ODBC Verbindung zur INtex Datenbank. Diese wählen Sie aus und drücken auf "Weiter".

| Datenverbindungs-Assistent                                                                                                    | ?                | ×      |
|----------------------------------------------------------------------------------------------------|------------------|--------|
| Verbinden zu ODBC-Datenquelle<br>Wählen Sie die ODBC-Datenquelle, zu der Sie sich verbinden möchten.                               |                  |        |
| QDBC-Datenquellen:         AccessDB         dBASE Files         Excel Files         INtex Adressen PLUS         MS Access Database |                  |        |
| Abbrechen < <u>Z</u> urück <u>W</u> eiter >                                                                                        | <u>F</u> ertig s | tellen |

Der dritte Schritt des Verbindungsassistenten zeigt Ihnen die Datentabellen in der INtex Datenbank. Bei Adressen PLUS sind dies etwa Adressen, Aufgaben und Dokumente. Wählen Sie die Tabelle, aus der die in Word zu bearbeitenden Daten kommen sollen.

| Datenverbindungs-Assiste                                    | ent                                  |              |           |                  | ?                | ×      |
|-------------------------------------------------------------|--------------------------------------|--------------|-----------|------------------|------------------|--------|
| Datenbank und Tabel<br>Wählen Sie die Datenba<br>enthalten. | <b>le wählen</b><br>ink und Tabelle/ | Cube, welch  | e die gev | vünschten Daten  |                  |        |
| Wählen Sie die <u>D</u> atenbank                            | , die die benöti <u>c</u>            | jten Daten e | enthält:  |                  |                  |        |
| d023a667                                                    |                                      |              | $\sim$    |                  |                  |        |
| Mit einer ausgewählter                                      | n Tabelle verbind                    | en:          |           |                  |                  |        |
| Name                                                        | Beschreibung                         | Geändert     | Erstellt  | Тур              |                  | ^      |
| III Adressen                                                |                                      |              |           | TABLE            |                  |        |
| III Aufgaben                                                |                                      |              |           | TABLE            |                  |        |
| III Benutzer                                                |                                      |              |           | TABLE            |                  |        |
| III Chat                                                    |                                      |              |           | TABLE            |                  |        |
| III Dokumente                                               |                                      |              |           | TABLE            |                  |        |
| III Einstellungen                                           |                                      |              |           | TABLE            |                  |        |
| III Farben                                                  |                                      |              |           | TABLE            |                  | ×      |
| <                                                           |                                      |              |           |                  |                  | >      |
|                                                             | Abbrechen                            | < <u>Z</u> u | rück      | <u>W</u> eiter > | <u>F</u> ertig s | tellen |

Klicken Sie auf "Weiter". Im letzten Schritt des Assistenten geben Sie der neuen Verknüpfung einen Namen und eine Beschreibung. Über diesen Namen ist die Verbindung künftig gleich im ersten Schritt abrufbar.

Klicken Sie auf "Fertig stellen".

| Datenverbindungs-Assistent                                                                                                  | ?                 | ×      |
|----------------------------------------------------------------------------------------------------|-------------------|--------|
| Datenverbindungsdatei speichern und fertig stellen                                                                          |                   |        |
| Geben Sie Namen und Beschreibung für Ihre neue Datenverbindungsdatei an<br>klicken Sie auf Fertig stellen, um zu speichern. | und               |        |
| Dateiname:                                                                                                    |                   |        |
| d023a667 Adressen.odc                                                                                                    | D <u>u</u> rchsuc | hen    |
| <u>K</u> ennwort in Datei speichern                                                                                         |                   |        |
| <u>B</u> eschreibung:                                                                                                    |                   |        |
| (Hilft anderen, Ihre Datenverknupfung zu erkennen)                                                                          |                   |        |
| <u>A</u> nzeigename:                                                                                                    |                   |        |
| d023a667 Adressen                                                                                                    |                   |        |
| Schlüsselwörter suchen:                                                                                                    |                   |        |
| Wenn möglich, immer diese Datei zum Aktualisieren der Daten verwenden                                                       |                   |        |
| Abbrechen < <u>Z</u> urück Weiter >                                                                                         | <u>F</u> ertig s  | tellen |

Im Word Dokument können Sie nun die Datenbankfelder der gewählten Datentabelle an beliebiger Stelle platzieren. Dazu klicken Sie auf "Seriendruckfeld einfügen" in der Registerkarte "Sendungen" der Ribbon-Bar.

| E か·ぴ =                                                                                                    | Dokument1 - Word                                                                                                    |
|----------------------------------------------------------------------------------------------------|----------------------------------------------------------------------------------------------------|
| Datei Start Einfügen Entwurf Layout Verweise Sendungen Überprüfen                                                                                                    | Ansicht Easy Document Creator $Q$ Was möchten Sie tun?                                                                                                    |
| Umschläge Etiketten<br>Erstellen<br>Erstellen                                                                                                    | Begein*     P. Regein*       Seriendruckfedi     P. Übereinstimmende Felder festlegen<br>einfügen*     M. K. M. M. M. M. M. M. M. M. M. M. M. M. M.                                                                                                    |
| Navigation  Construction Document durchrauchen Decruchriften Seiten Ergebnisse Ergtellen Sie eine interaktive Gliederung Ihres Documents. Dies ist eine gute Möglichkeit, um den Ubertrik-tzu behalter, wor man sich befindet, und um schneil Inhalte zu verschrieben. Um damit zu beginnen, wenden Sie auf der Registerlanter Start "Decruchriftenformate auf die in ihrem Dokument enthalteren Uberschriften an. | Kurname       Kurname         Firma         Abtellang         Vorname         Stasse         PLZ       «Firma»         Ort       «Vorname»         Bundesland       «Strasse»         Stast       «PLZ» Ort»         Telefon       «Strasse»         Benutzer       «PLZ» Ort»         Telefon       «Staat»         Handy       Dienstag, 24. Januar 2017         Webite                 Telefox       «Anrede» |
|                                                                                                    | Benefxungen<br>Længengrad<br>Bretengrad<br>Klæssfikation<br>Geburtstag                                                                                                    |

Über den Schalter "Vorschau Ergebnisse" in der Ribbon Bar können Sie sehen, wie sich der statische Text mit den Inhalten der Datenbank mischt.

Ab hier sollten Sie sich unbedingt mit den Möglichkeiten des Serienbriefes in Word vertraut machen. Sie können etwa die Reihenfolge der Adressen ändern, Adressen ausfiltern und auch Adressen online prüfen. All dies hier zu erklären, würde aber den Rahmen dieses Tutorials sprengen.

# ODBC ZUGRIFF MIT ACCESS

Auch mit Microsoft's Datenbank Access können Sie via ODBC auf die INtex PLUS Datenbanken zugreifen. Gegenüber der Anbindung mit Excel oder Word hat dies den Vorteil, dass eine aktive Verbindung möglich ist. Sie können also in Access auch Datensätze in der Online-Datenbank editieren, ergänzen oder löschen.

Folgende Arbeitsschritte sind notwendig, um eine Verknüpfung zwischen Access und der INtex PLUS Lösung herzustellen:

Legen Sie eine neue Access Datenbank an. Über die Registerkarte "Externe Daten" in der Ribbon-Bar und das Symbol "ODBC Datenbank" starten Sie die Verknüpfung.

| Externe Daten - ODBC-Datenbank                                                                                                    | ?                      | ×  |
|----------------------------------------------------------------------------------------------------|------------------------|----|
| Wählen Sie Quelle und Ziel der Daten aus                                                                                                    |                        |    |
| Geben Sie an, wie und wo Sie die Daten in der aktuellen Datenbank speichern möchten.         Importieren Sie die Queldaten in eine neue Tabelle in der aktuellen Datenbank.         Wenn das angegebene Objekt nicht vorhanden ist, wird es von Access erstellt. Wenn das angegebene Objekt bevorhanden ist, wird von Access an den Namen des importierten Objekts eine Zahl angehängt. Än den Quellobjek (einschließlich Daten in Tabellen) vorgenommene Änderungen werden in der aktuellen Datenbank nicht übernor         Image: Erstellen Sie eine Verknüpfung zur Datenquelle, indem Sie eine verknüpfte Tabelle erstellen.         In Access wird eine Tabelle erstellt, für die eine Verknüpfung mit den Quelldaten hergestellt wird. | ereits<br>ten<br>mmen. |    |
| OK A                                                                                                    | bbrechen               | E. |

Damit die Verbindung interaktiv wird, wählen Sie die zweite Option für eine "verknüpfte Tabelle".

Im nächsten Schritt ist die ODBC "Computerdatenquelle" zu wählen. Hier können Sie auf die im System hinterlegte ODBC Verbindung zu der INtex PLUS Lösung zugreifen. Klicken Sie die Verbindung an und drücken Sie OK.

| Datenquelle auswählen                                                                                                    |                                                                                                    | × |
|----------------------------------------------------------------------------------------------------|----------------------------------------------------------------------------------------------------|---|
| Dateidatenquelle Computerdate                                                                                                    | enquelle                                                                                                    |   |
| Datenquellenname<br>AccessDB<br>dBASE Files<br>Excel Files<br>INtex Adressen PLUS<br>MS Access Database                                 | Typ Beschreibung<br>System<br>Benut<br>Benut<br>Benut                                                                                                    |   |
|                                                                                                    | Neu                                                                                                    |   |
| Eine Computerdatenquelle ist<br>nicht gemeinsam verwendet w<br>Benutzer als auch auf einen C<br>von allen Benutzern an einem<br>werden. | an den jeweiligen Computer gebunden und kann<br>verden. Benutzerdatenquellen sind sowohl auf einer<br>Computer festgelegt. Systemdatenquellen können<br>Computer oder in einem Netzwerk verwendet | n |
|                                                                                                    | OK Abbrechen Hilfe                                                                                                    |   |

In einem weiteren Bildschirm werden Ihnen nun die Tabellen der INtex PLUS Lösung gezeigt. Sie können entscheiden, ob eine oder mehrere oder gar alle Tabellen in die Access Datenbank übernommen werden.

| Tabellen verknüpfen                                                                                                    | ? ×                                                         |
|----------------------------------------------------------------------------------------------------|-------------------------------------------------------------|
| Tabellen         Tabellen         Adressen         Aufgaben         Benutzer         Chat         Dokumente         Einstellungen         Farben         Forum_Antworten         Forum_Themen         Informationen         intex adressen_audit         intex adressen_locking         INtex Adressen_settings         Kalenderwoche         Klassifikationen Adressen | ? ×<br>OK<br>Abbrechen<br>Alle auswählen<br>Keine auswählen |
| Klassifikationen Adressen<br>Klassifikationen Adressen<br>Korrespondenz<br>Mitteilungen<br>Notizen<br>PLZ<br>Projekte<br>Termine<br>Wertelisten<br>Zeiten                                                                                                    |                                                             |

Nun erscheinen die Tabellen der PLUS Datenbank wie Access eigene Tabellen in der Spalte "Alle Access Objekte" links unter *Tabellen*.

| Alle   | e Access-Obj 🖻 « |
|--------|------------------|
| Sucher | n                |
| Tab    | ellen 🏾 🕆        |
| *      | Adressen         |
| *      | Dokumente        |
| *)     | Korrespondenz    |
| *      | Notizen          |
| *      | Projekte         |
| *      | Termine          |

In der Tabellenansicht können Sie nun Daten bearbeiten, ergänzen, löschen und natürlich auch durch Abfragen, Gruppierungen und Sortierungen auswerten.

| ~                   |
|---------------------|
| ×                   |
| r • Telefon • Handy |
| 02243/912727        |
|                     |
|                     |
|                     |
|                     |
|                     |
|                     |
|                     |
|                     |
| Num 🔳 🔛             |
| e                   |

Und natürlich können Sie über die Registerkarte "Erstellen" in der Ribbon-Bar für die verknüpften Tabellen Formulare, Berichte, Etiketten, Abfragen uvm. erzeugen. Die Möglichkeiten sind schier grenzenlos.

| <b>⊟</b> 5-∂-∓                                |                                                   | Database1 : Datenbank- C:\Users\Martin\Documer               | nts\PHPRunnerProjects\Da | atabase1.accdb (Access 2007 - 2016-Dateiformat) - Acce                                      |                          | Martin Böhmer |     |      | ×       |
|-----------------------------------------------|---------------------------------------------------|--------------------------------------------------------------|--------------------------|---------------------------------------------------------------------------------------------|--------------------------|---------------|-----|------|---------|
| Datei Start Erstellen Externe Daten           | Datenbanktools                                    |                                                              |                          |                                                                                             |                          |               |     |      |         |
| Anwendungsparts<br>Vorlagen Tabellen Tabellen | Point-<br>en * Abfrage- Abf<br>Assistent<br>Abfra | rrageentwurf<br>Formular Formularentwurf<br>Agen<br>Formular | Formular-Assistent       | Bericht Berichtsentwurf Leerer Bericht<br>Bericht Berichtsentwurf Leerer Bericht<br>Bericht | Makro<br>Makros und Code |               |     |      | ^       |
| Alle Access-Obj 👁 « 🔳 Adresse                 | en 🔠 Adressen 🗌                                   |                                                              |                          |                                                                                             |                          |               |     |      | ×       |
| Suchen_                                       | Adressen                                          |                                                              |                          |                                                                                             |                          |               |     |      | <b></b> |
| Tabellen *                                    | _                                                 |                                                              |                          |                                                                                             |                          |               |     |      |         |
| Adressen ID                                   |                                                   | 2                                                            | Strasse_Liefer           |                                                                                             |                          |               |     |      |         |
| Morrerpondent Kurz                            | zname                                             | INTEX                                                        | PLZ Liefer               |                                                                                             |                          |               |     |      |         |
| Notizen                                       |                                                   |                                                              |                          |                                                                                             |                          |               |     |      |         |
| * Projekte                                    | па                                                | INTEX Publishing GmbH & Co. KG                               | Ort_Liefer               |                                                                                             |                          |               |     |      |         |
| * Termine Abt                                 | teilung                                           | Geschäftsführung                                             | Staat_Liefer             |                                                                                             |                          |               |     |      |         |
| Formulare   Vor                               | mame                                              | Martin                                                       | UIDNr                    |                                                                                             |                          |               |     |      |         |
|                                               | chname [                                          | Pähmor                                                       | Bank                     |                                                                                             |                          |               |     |      |         |
| no.                                           |                                                   | Bonner                                                       |                          |                                                                                             |                          |               |     |      |         |
| Stra                                          | asse                                              | Jakobstraße 9                                                | IBAN                     |                                                                                             |                          |               |     |      |         |
| PLZ                                           | . [                                               | 53783                                                        | Kontoinhaber             |                                                                                             |                          |               |     |      |         |
| Ort                                           | [                                                 | Eitorf                                                       | Debitorennummer          |                                                                                             |                          |               |     |      |         |
| Bun                                           | ndesland                                          | Nordrhein-Westfalen                                          | Kreditorennummer         |                                                                                             |                          |               |     |      |         |
| Staa                                          | at [                                              | Deutschland                                                  | Paypal                   |                                                                                             |                          |               |     |      |         |
| Ben                                           | nutzer                                            | Demo                                                         | Wiedervorlage            | 11.11.2016                                                                                  |                          |               |     |      |         |
| Tele                                          | efon [                                            | 02243/912727                                                 | Skype                    |                                                                                             |                          |               |     |      |         |
| Han                                           | ndy [                                             |                                                              | Detailfeld1              |                                                                                             |                          |               |     |      |         |
| Ema                                           | ail                                               | info@intex-publishing.de                                     | Detailfeld2              |                                                                                             |                          |               |     |      |         |
| Wel                                           | bsite [                                           |                                                              | Detailfeld3              |                                                                                             |                          |               |     |      |         |
|                                               |                                                   |                                                              |                          |                                                                                             |                          |               |     |      | Ŧ       |
| Datensatz +                                   | H → 1 von 1 → H                                   | Kein Filter Suchen                                           |                          |                                                                                             |                          |               |     | -    | E M     |
| romularansicht                                |                                                   |                                                              |                          |                                                                                             |                          |               | Num | EE 1 |         |

# ODBC AM MAC

Auch unter MacOS können Sie den ODBC Zugriff auf Datenbanken nutzen. So gehen Sie vor:

1. Installieren Sie den ODBC-Manager von Actual Technologies, der unter <u>http://www.odbcmanager.net</u> zur Verfügung steht.

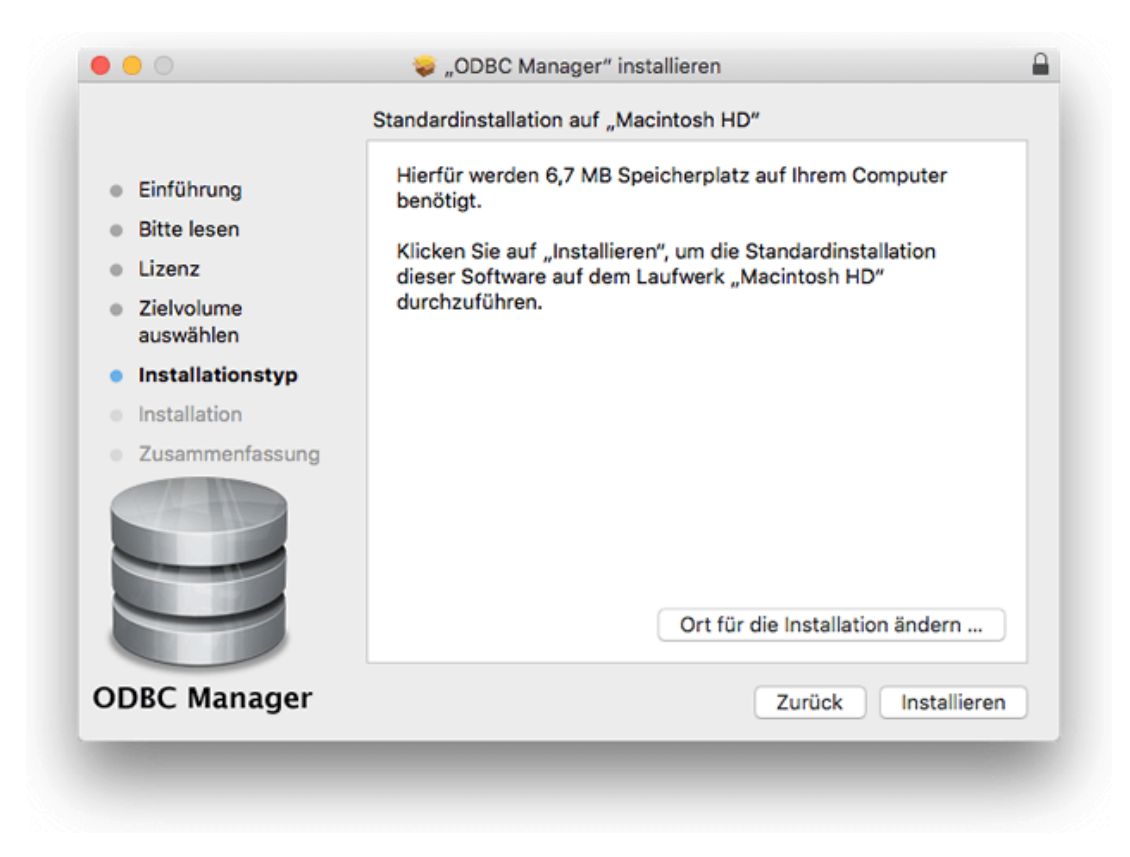

Hinweis: ODBC Manager ist ein Freeware-Produkt, das nicht von INtex unterstützt wird.

2. Starten Sie das ODBC Manager-Dienstprogramm.

3. Klicken Sie auf das Register System-DSN (oder für ODBC-Importe auf das Register System-DSN oder Benutzer-DSN).

Wenn Ihre Datenquelle in der Liste aufgeführt ist, ist der Treiber bereits konfiguriert. Sie können die übrigen Schritte überspringen und mit dem Zugriff auf ODBC-Daten beginnen oder Ihre Datenquelle wählen und auf Konfigurieren klicken, um die Art der Interaktion mit der Datenquelle zu ändern.

Ein System-DSN (Data Source Name) ist für alle Benutzer verfügbar, die sich auf Ihrem Computer anmelden. Ein Benutzer-DSN ist nur verfügbar, wenn Sie sich anmelden.

4. Klicken Sie auf Hinzufügen, um einen Treiber für Ihre Datenquelle zu konfigurieren.

Eine Liste zeigt alle ODBC-Client-Treiber, die auf Ihrem Computer installiert sind.

Wenn kein Treiber für die vorgesehene Datenquelle aufgelistet ist, können Sie einen Treiber eines anderen Herstellers verwenden.

Um einen neuen Treiber zu installieren, verwenden Sie das Installationsprogramm des Treibers.

Wählen Sie den Treiber für die Datenquelle, auf die Sie zugreifen möchten, und klicken Sie dann auf OK. Die MySQL Treiber finden Sie hier: <u>https://dev.mysql.com/downloads/connector/odbc/</u>

| Ben                                           | Wählen Sie einen Treiber:                                                                                                    | Info |
|-----------------------------------------------|----------------------------------------------------------------------------------------------------|------|
| Name<br>Gamt<br>gFM-<br>gfm_3<br>myod<br>Shop | Treiber Actual Open Source Databases Actual Oracle Actual SQL Server FileMaker ODBC MySQL ODBC 3.51 Driver MySQL ODBC 5.1 Driver | ···  |
| l                                             | Abbrechen OK                                                                                                    |      |
|                                               |                                                                                                    |      |

- 5. Klicken Sie im Dialogfeld "Konfiguration" auf Weiter.
- 6. Geben Sie in Name beschreibenden Text zur Identifizierung der Datenquelle ein.

Viele Treiber bieten auch Optionen für den Zugriff auf eine Datenquelle, z. B. zur Identifikation einer bestimmten Datenquelldatei. Geben Sie nach Wunsch beschreibenden Text ein.

- 7. Klicken Sie auf Fertigstellen.
- 8. Klicken Sie auf Fertig, um Ihre Datenquelleninformationen zu sichern.

Die weitere Vorgehensweise etwa in Word und Excel ist dann am Mac nicht anders als unter Windows.

## DATENZUGRIFF MIT GOOGLE SHEETS

Auch mit Google Sheets können Sie auf die Datenbank zugreifen. Hier gibt es zwar keine ODBC Schnittstelle, aber ein Addon, mit dem der direkte Zugriff auf die Datenbank möglich ist.

Über das Menü Add-ons rufen Sie die Verwaltung der Add-ons für Google Sheets auf. Suchen Sie nach dem Add-on SeekWell und installieren Sie es.

| dd-ons     |                                                                                                    |             | ×               |
|------------|----------------------------------------------------------------------------------------------------|-------------|-----------------|
| Alle 🔻     |                                                                                                    | seekwell    | ×               |
| Un         | SeekWell                                                                                                    |             | VERWALTEN       |
| Seek\\/ell | angeboten von https://www.seekwell.io<br>Connect to databases (MvSOL, Postgres, SOL Server), write SOL, analyze data, and automate repo | rts without | Tools fürs Büro |
| JEEKVVEII  | leaving Sheets.                                                                                                    |             | ★★★★★ (10)      |
|            |                                                                                                    |             |                 |
|            |                                                                                                    |             |                 |
|            |                                                                                                    |             |                 |
|            |                                                                                                    |             |                 |
|            |                                                                                                    |             |                 |
|            |                                                                                                    |             |                 |
|            |                                                                                                    |             |                 |
|            |                                                                                                    |             |                 |
|            |                                                                                                    |             |                 |
|            |                                                                                                    |             |                 |
|            |                                                                                                    |             |                 |
|            |                                                                                                    |             |                 |
|            |                                                                                                    |             |                 |

Anschließend können Sie über den Menübefehl Add-ons/SeekWell/Launch das Addon aufrufen.

|   | Datei Bear | rbeiten Anseh | en Einfügen Fo | rmat Daten | Tools | Add-ons | Hilfe <u>Alle Ande</u> | runge | n in Drive gespeic | hert |               |          |       |   |
|---|------------|---------------|----------------|------------|-------|---------|------------------------|-------|--------------------|------|---------------|----------|-------|---|
| 5 | ~ 5 7      | 100% - €      | % .000_ 1      | 23 - Arial | Ŧ     | Add-o   | ons für das Dokum      | ent   | ♦ Ⅲ 53             | = -  | ± -  ÷ - Þ> - | - cə 🛨 🔟 | γ - Σ |   |
|   |            |               |                |            |       | Seek    | Well                   | F     | Launah             |      |               |          |       |   |
| 1 | A          | в             | С              | D          |       | Shad    | a Quani                |       | Launch             |      | 1.1           | J        | к     | L |
|   |            |               |                |            |       | Зкуч    | a Query                |       | Help               |      |               |          |       |   |
|   |            |               |                |            |       | Add-c   | ons aufrufen           |       | neip               |      |               |          |       |   |
|   |            |               |                |            |       |         |                        |       | Purchase           |      |               |          |       |   |
|   |            |               |                |            |       | Add-d   | ons verwalten          |       |                    |      |               |          |       |   |
|   |            |               |                |            |       |         |                        |       | Hille              |      |               |          |       |   |
|   |            |               |                |            |       |         |                        |       |                    |      |               |          |       |   |
|   |            |               |                |            |       |         |                        |       |                    |      |               |          |       |   |
|   |            |               |                |            |       |         |                        |       |                    |      |               |          |       |   |

Am rechten Bildschirmrand erscheint nun eine Seitenleiste, über die SeekWell zu bedienen ist. Um sich mit der MySQL Datenbank zu verbinden, müssen Sie den Hostnamen, Datenbank- und Benutzernamen sowie das Passwort eingeben. INtex stellt Ihnen bei gehosteten Lösungen diese Daten zur Verfügung (Zugriff wird wie ein weiterer Benutzer berechnet).

Sind die Daten eingegeben, drücken Sie auf "Connect" und stellen die Verbindung zur Datenbank her. Sie können die Verbindungsdaten auch speichern und somit leichter in Zukunft immer wieder abrufen.

Im zweiten Schritt ist dann die eigentliche Datenbank auszuwählen. Dazu klicken Sie "Select Database" an und wählen die Datenbank – bei gehosteten Lösungen ist die Datenbank mit dem gleichen Namen wie beim Connect zu verwenden.

Wenn nun die Verbindung steht, können Sie unterhalb des Datenbanknamens eine SQL-Query zum Abruf der Daten eingeben, die mit Klick auf "Run" ausgeführt wird.

| SeekWell  |          |          |      |        | ×  |
|-----------|----------|----------|------|--------|----|
| d023a     | 667      |          |      |        | \$ |
| select Vo | rname, N | Nachname | from | Adress | en |
| <         |          |          |      |        |    |
|           |          | Dura     |      |        |    |
|           |          | Run      |      |        |    |

Eine gute Dokumentation von SQL finden Sie hier: <u>https://www.w3schools.com/sql/default.asp</u>

Nach "Run" erscheint das Ergebnis der Abfrage in einem neuen Sheet namens "SeekWellScratch". Diese Daten können Sie nun frei mit Google Sheets weiterbearbeiten, etwa um Diagramme, Auswertungstabellen oder auch Serienbriefe mit Google Docs zu erstellen. Für Serienbriefe in Docs gibt es das Addon MailMerge (kostenpflichtig).

## ODBC NUTZUNG MIT LIBREOFFICE

Die freie Büro-Software LibreOffice kann ebenfalls mit ODBC-Datenquellen umgehen. Wenn Sie also eine MySQL-Datenbank über ODBC angebunden haben, dann können Sie darauf mit LibreOffice zugreifen – das ist in den Modulen Writer für Serienbriefe, über die Adressdatenquelle für Serienbriefe, Adresslisten, Emails und Etiketten, in Tabellendokumenten für Listen, Auswertungen und Diagramme und schließlich in Datenbanken möglich.

| • • •        |                                                                                                    | i Ntex Adressen.odb |
|--------------|----------------------------------------------------------------------------------------------------|---------------------|
| 📅 • 🗗 • 🖻    | • 🖸 🖻 👢 💺 📾 • 🕕 🗖 🗏 🚫 🗋                                                                                                    |                     |
|              |                                                                                                    |                     |
| Tabellen     | III Tabele in der Entwurfsansicht estellen<br>IZ Tabele unter Verwendung des Assistenten erstellen<br>IZ Ansicht erstellen | Beschreibung        |
| Abfragen     |                                                                                                    |                     |
| Fumulae      |                                                                                                    |                     |
| Berichte     |                                                                                                    | Keine -             |
|              | III Samacaliataa                                                                                                    |                     |
| MySQL (ODBC) | Adressen PLUS                                                                                                    |                     |

| 00               |          | Adress Date | n - Feldzuordnung |               |           |  |  |  |  |
|------------------|----------|-------------|-------------------|---------------|-----------|--|--|--|--|
| Adressbuchquelle |          |             |                   |               |           |  |  |  |  |
| Datenquelle:     | Adressen |             |                   |               | <u> </u>  |  |  |  |  |
| Tabelle:         | Adressen |             |                   |               | ~         |  |  |  |  |
| Feldzuordnung    |          |             |                   |               |           |  |  |  |  |
| Vorname          | Vorname  | \$          | Name              | Nachname      | 0         |  |  |  |  |
| Firma            | Firma    | \$          | Abteilung         | <kein></kein> | 0         |  |  |  |  |
| Straße           | Strasse  | 0           | PLZ               | PLZ           | <b>\$</b> |  |  |  |  |
| Ort              | Ort      | 0           | Bundesland        | Bundesland    | <b>\$</b> |  |  |  |  |
| Land             | Staat    | 0           | Telefon priv.     | Telefon       | \$        |  |  |  |  |
| Hilfe            |          |             |                   | ОК            | Abbrechen |  |  |  |  |

Dank nahezu identischer Feldnamen ist dabei die Zuordnung der Adressdaten aus den INtex Datenbanken zu den Serienbrief-Feldern von LibreOffice denkbar einfach.

Die Zusammenarbeit mit der Datenbank von LibreOffice ist dabei besonders spannend. Obwohl LibreOffice kostenlos erhältlich ist, hat es einen erheblichen Vorteil gegenüber MS Office und auch Apple iWork und der Google Suite. Kein anderes Office Produkt verfügt nämlich über eine Datenbank auf allen drei gängigen Betriebssystemen von MacOS über Linux bis Windows. MS Office steht ohnehin nur für Windows und MacOS zur Verfügung und der Mac-Variante fehlt die Datenbank Access. iWork von Apple hatte noch nie eine Datenbank, da musste der Mac-Anwender schon immer Filemaker hinzukaufen – und FileMaker gibt es nicht für Linux, iWork sowieso nur für MacOS. Der Google Suite fehlt gleich ganz jegliche Datenbank-Komponente – die Kombi aus Google Sheets und Google Forms kann keine Datenbank ersetzen.

Wenn Sie also eine preisgünstige, vielseitige und auf allen wichtigen Plattformen verfügbare Möglichkeit suchen, die INtex Datenbanken noch weiter auszuwerten, dann sind Sie mit LibreOffice gut bedient. Im Datenbank-Modul können Sie auch komplexe Abfragen auf den Datenbestand fahren. Dazu gibt es einen visuellen Abfrage-Editor, der auch die Verknüpfung von Datentabellen zulässt. Alle Abfragen können Sie speichern und somit leicht wiederverwenden oder auch von Anwendern nutzen lassen.

Weiterhin kann die Datenbank von LibreOffice Formulare erstellen und da LibreOffice über ODBC in beide Richtungen mit der INtex Datenbank kommunizieren kann (nicht nur Import), lassen sich somit auch individuelle Eingabeformulare gestalten.

Schließlich ist in die Datenbank von LibreOffice ein Berichtseditor integriert. Damit sind auch komplexe Auswertungen und Ausdrucke zu realisieren.

Wer sich für die umfangreichen Möglichkeiten interessiert, findet hier einen guten Einstieg:

Datenbank anbinden:

https://wiki.documentfoundation.org/images/d/df/Base 02 DatenbankErstellen V53.pdf

Arbeit mit Tabellen:

https://wiki.documentfoundation.org/images/8/8a/Base\_03\_Tabellen\_V53.pdf

Arbeit mit Formularen:

https://wiki.documentfoundation.org/images/2/20/Base 04 Formulare V53.pdf

# Abfragen gestalten

https://wiki.documentfoundation.org/images/b/bc/Base\_05\_Abfragen\_V53.pdf

Berichte erstellen

https://wiki.documentfoundation.org/images/d/dc/Base\_06\_Berichte\_V53.pdf

Seriendruck (Serienbriefe/Etiketten/Listen)

https://wiki.documentfoundation.org/images/b/bc/Base 07 Anbindung V53.pdf